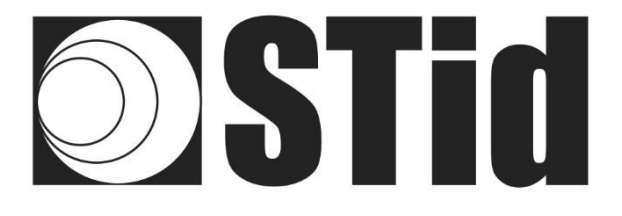

# **SWEDGE** User manual

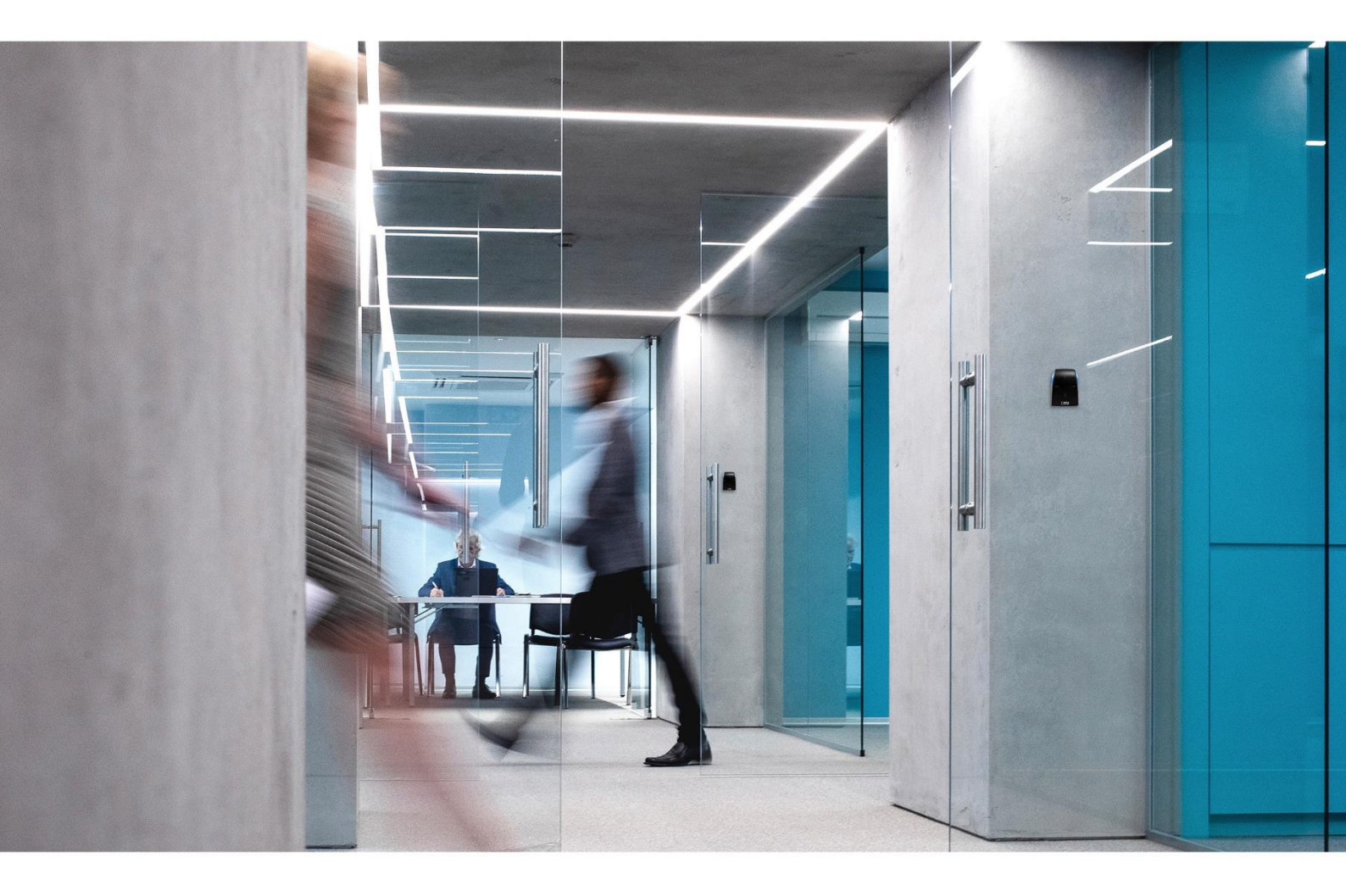

www.stid-security.com

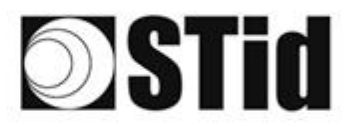

| 26  | 20 | 8          | 80 |    |   | 3  | 35 | 15 | 25 | 18 | ित | 9   | 3  |   | *  | 2   | 12 | 12 | 20 | 23 | 8  | 31 | 3  |   |   |    | 18 |
|-----|----|------------|----|----|---|----|----|----|----|----|----|-----|----|---|----|-----|----|----|----|----|----|----|----|---|---|----|----|
| 55  | 83 | 2          |    | 2  |   | 35 | 11 | 1  | 85 | 65 | 25 | 2   | 22 |   |    |     | 53 | 11 | 55 | 35 | 83 |    | 32 | 3 |   | 35 | 15 |
| 55  | 22 | <b>7</b> 2 |    |    |   |    |    | 8  | 2  | 15 | 1  | 32  | 2  | 1 | 10 | 1   | 53 |    | 51 | 10 | 2  | 8  |    |   |   | 2  | 1  |
| 10. | 21 | -          | ÷. | Ψ. | - | -  |    | τ. | 1  |    | 14 | 1.0 |    |   |    | ÷., | ÷  |    | 10 | -  | -  | 11 |    |   | - |    | 0  |

# Acknowledgment

Welcome in the world of the identification!

You have just purchased SWEDGE software.

We thank you for your trust and hope that this solution developed by STid will be to your entire satisfaction.

We remain at your disposal for any question.

Do not hesitate to contact us on our web site www.stid.com for more information.

The STid team

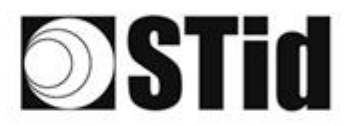

| ACKNOWLEDGMENT                                                              | 2  |
|-----------------------------------------------------------------------------|----|
| 1. INFORMATIONS                                                             | 4  |
| REQUIRED COMPUTER CONFIGURATION                                             | 4  |
| USB KEY CONTENT                                                             | 4  |
| REQUIRED HARDWARE                                                           | 4  |
| INSTALLATION                                                                | 6  |
| STARTING SOFTWARE                                                           | 7  |
| 2. <u>SETTINGS</u>                                                          | 8  |
| CHOICE OF THE READER TYPE                                                   | 8  |
| Serial Port setting                                                         | 8  |
| SETTINGS PARAMETERS                                                         | 9  |
| 3. READER CONFIGURATION                                                     | 11 |
| STR-R35-B/x03-5X AND STR-R32-B/x03-5X                                       | 11 |
| STR-W15-A/E01-5G AND STR-W12-A/E01-5G                                       | 11 |
| STR-W45-E/U04-5AA AND STR-W55-E/U04-5AA                                     | 12 |
| STR-R35-E/PH5-5AB, STR-R32-E/PH5-5AB, ARC-R35-G/PH5-5AB, ARCS-R35-G/PH5-5AB |    |
| ET ARCS-R35-G/BT1-5AB                                                       | 14 |
| ARC-R35-L/LE2-5AB                                                           | 16 |
| ARC-W55-G/U04-5AA ET ARC-W45-G/U04-5AA                                      | 17 |
| 4. FORMAT SETTINGS                                                          | 18 |
| APPENDIX: COMMUNICATION PROTOCOL                                            | 20 |
| ISO2 CLOCK&DATA PROTOCOLS                                                   | 20 |
| ISO 2B                                                                      | 20 |
| ISO 2H                                                                      | 20 |
| WIEGAND PROTOCOLS                                                           | 21 |
| WIEGAND 3CA                                                                 | 21 |
| WIEGAND 3CB                                                                 | 21 |
| WIEGAND 3LA                                                                 | 22 |
| WIEGAND 3LB                                                                 | 22 |
| WIEGAND 3I                                                                  | 22 |
| HISTORY REVISIONS                                                           | 23 |

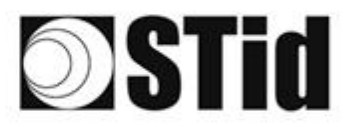

# 1. Informations

## **Required computer configuration**

- Computer with Windows 7, 8 or 10 operating system
- USB or RS232 port
- 50 Mo of free memory on hard disk

## **USB Key Content**

- USB FTDI driver for Windows 7, 8 or 10.
- Swedge Version 1.4.x

## **Required hardware**

- STid Desktop reader
  - ✓ USB
    - STR-R35-E/Ph5-5AB (13.56 MHz)
    - Or STR-R35-B/x03-5X (13.56 MHz)
    - Or ARC-R35-G/PH5-5AB (13.56 MHz)
    - Or ARCS-R35-G/PH5-5AB (13.56 MHz)
    - Or ARC-R35-L/Le2-5AB (13.56 MHz)
    - Or ARCS-R35-G/BTI-5AB (13.56 MHz & Bluetooth)

Or STR-W15-A/E01-5G (125 kHz)

- Or STR-W45-E/U04-5AA (UHF)(ETSI)
- Or STR-W55-E/U04-5AA (UHF)(FCC)
- ✓ RS232

STR-R32-E/Ph5-5AB (13.56 MHz)

- Or STR-R32-B/x03-5X (13.56 MHz)
- Or STR-W12-A/E01-5G (125 kHz)
- USB or RS232+ power supply
- SWEDGE software

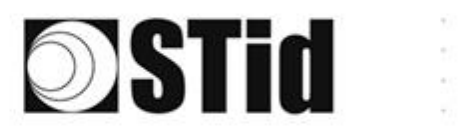

| 86  | 33 | 8   | 80 |   | 2 | 19 | 15 | 25 | 18 | 18 | 9  | 21.3 | • | • | 2 | 1  | 11 | 20 | 23 | 8  | 81 | 1  |   | 1 | 8 |
|-----|----|-----|----|---|---|----|----|----|----|----|----|------|---|---|---|----|----|----|----|----|----|----|---|---|---|
| 55  | 83 | 2   |    | 2 | 5 | 11 | 11 | 25 | 65 | 35 | 2  | 81   |   |   |   | 53 | 12 | 52 | 23 | 83 |    | 22 | 2 | 3 | 3 |
|     |    |     |    |   |   |    |    |    |    |    |    |      |   |   |   |    |    |    |    |    |    |    |   |   |   |
| Č., | 22 | 721 |    |   |   | ÷. | 8  | 1  | 0  | 1  | 12 | 2    | 5 |   | 5 | 5  | 1  | Ť. | 1  | 2  | 8  |    |   | 2 | 1 |

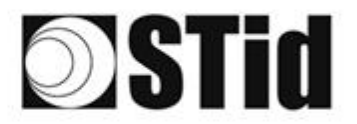

## Installation

Insert the SWEDGE USB Key on an USB port of your PC.

Wait for the automatic opening of the browser window.

Launch <u>SWedgeV14x\_setup.exe</u> .

Follow the instructions on the screen.

Connect the reader:

- In case of STR-W1x-A/E01-5G: the green LED will be lighted at the moment of switching on.
- In case of STR-R3x-E/PH5-5AB: the orange LED will be lighted and the buzzer activated at the moment of switching on.
- In case of ARC-R35-G/PH5-5AB: the white LED will be lighted and the buzzer activated at the moment of switching on.
- In case of ARCS-R35-G/PH5-5AB: the white LED will be lighted and the buzzer activated at the moment of switching on.
- In case of ARCS-R35-G/BTI-5AB: the white LED will be lighted and the buzzer activated at the moment of switching on.
- In case of ARC-R35-L/Le2-5AB: the white LED will be lighted and the buzzer activated at the moment of switching on.
- In case of STR-W45-E/U04-5AA and STR-W55-E/U04-5AA: the orange LED will be lighted at the moment of switching on.
- In the case of the ARC-W55-G/U04-5AA, ARC-W45-G/U04-5AA enrollers/encoders: their white LED will light up and their buzzer will sound for 2 seconds as soon as they are switched on. <u>Make sure there are no tags nearby while connecting and setting up this reader.</u>

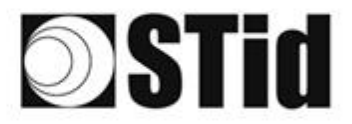

## **Starting software**

## Warning

If you do not have administrator rights, you <u>must</u> execute SWEDGE with "Run as administrator".

| 🕥 STid - SWed           | lge RFID enroller v1.4.0.0 |               | _ X                         |
|-------------------------|----------------------------|---------------|-----------------------------|
| Reader type             | 9                          |               | Settings                    |
| Range A     Range B,    | ARC UHF E.G & L            | <b>*</b> *    | Start with system           |
| Protocols               | Custom                     |               | Auto run                    |
|                         |                            |               | Hide when working           |
| Data type               | Truncate                   | Size (bits)   | Beep after every read event |
| <ul> <li>Hex</li> </ul> | Before conversion          | 384 🌲         | 🗙 Caps Lock                 |
| Dec                     | After conversion           |               | UserProfile                 |
|                         |                            | Supplement by |                             |
| X CR/LF                 | Truncate MSB               | Left Right    | Chart                       |
| 🗌 Anti Rep              | 0 🔷 (ms)                   |               | start 🔪 🌿                   |
|                         |                            |               |                             |
|                         |                            |               |                             |
|                         |                            |               |                             |
|                         |                            |               |                             |
|                         |                            |               |                             |
|                         |                            |               |                             |

SWEDGE allows keyboard emulation when a tag is presented to the reader and a formatting of it according the parameters of the software.

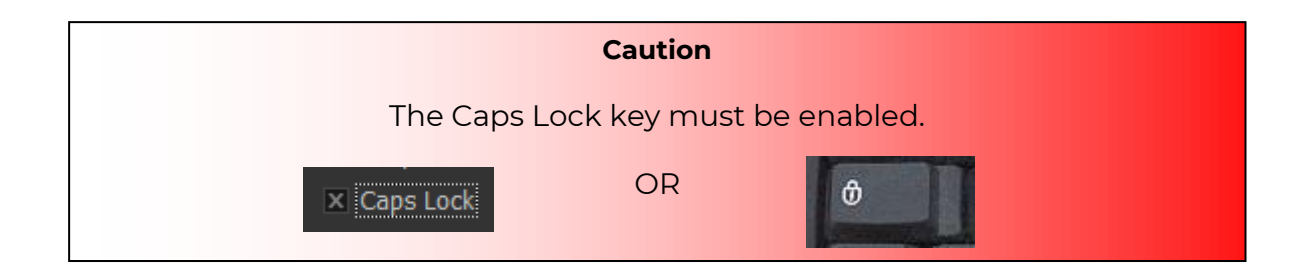

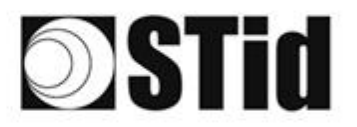

# 2. Settings

# Choice of the reader type

| Reader type     |           |
|-----------------|-----------|
|                 |           |
| Range B,E,G & L | O ARC UHF |
| Range A         |           |
| - Hange H       |           |

| Gamme A          | Gamme type B, E, G & L |                    |  |  |  |  |  |  |
|------------------|------------------------|--------------------|--|--|--|--|--|--|
| STR-W15-A/E01-5G | STR-R35-E/Ph5-5AB      | ARC-R35-G/PH5-5AB  |  |  |  |  |  |  |
| STR-W12-A/E01-5G | STR-R35-B/x03-5X       | ARC-R35-L/Le2-5AB  |  |  |  |  |  |  |
|                  | STR-W45-E/U04-5AA      | ARCS-R35-G/PH5-5AB |  |  |  |  |  |  |
|                  | STR-W55-E/U04-5AA      | ARCS-R35-G/BT1-5AB |  |  |  |  |  |  |
|                  | STR-R32-E/Ph5-5AB      |                    |  |  |  |  |  |  |
|                  | STR-R32-B/x03-5X       |                    |  |  |  |  |  |  |
|                  | ARC UHF                |                    |  |  |  |  |  |  |
|                  | ARC-W55-G/U04-5AA      |                    |  |  |  |  |  |  |
|                  | ARC-W45-G/U04-5AA      |                    |  |  |  |  |  |  |

## **Serial port setting**

The communication between the software and the reader is done through a serial port (USB or

RS232). To do the configuration, please press this button «

| Se | etup         | ×         |
|----|--------------|-----------|
|    | Settings     |           |
|    | Port         |           |
|    | Baud rate    | 38400     |
|    | Data bits    | 8         |
|    | Stop bits    | 1         |
|    | Parity       | None      |
|    | Flow control | None      |
|    |              | OK Canad  |
|    |              | UK Lancel |

| Default baudrate for readers: |                   |  |  |  |  |  |  |  |  |
|-------------------------------|-------------------|--|--|--|--|--|--|--|--|
| 9600 bauds                    | 115 200 bauds     |  |  |  |  |  |  |  |  |
| STR-R35-E/Ph5-5AB             | STR-W45-E/U04-5AA |  |  |  |  |  |  |  |  |
| STR-R35-B/x03-5X              | STR-W55-E/U04-5AA |  |  |  |  |  |  |  |  |
| ARC-R35-G/PH5-5AB             | ARC-W55-G/U04-5AA |  |  |  |  |  |  |  |  |
| ARC-R35-L/Le2-5AB             | ARC-W45-G/U04-5AA |  |  |  |  |  |  |  |  |
| ARCS-R35-G/PH5-5AB            |                   |  |  |  |  |  |  |  |  |
| ARCS-R35-G/BTI-5AB            |                   |  |  |  |  |  |  |  |  |
| STR-W15-A/E01-5G              |                   |  |  |  |  |  |  |  |  |
| STR-W12-A/E01-5G              |                   |  |  |  |  |  |  |  |  |
| STR-R32-E/Ph5-5AB             |                   |  |  |  |  |  |  |  |  |
| STR-R32-B/x03-5X              |                   |  |  |  |  |  |  |  |  |

».

#### Caution

It is important to install the USB driver provided with the software in the CD.

You can download new driver on http://www.ftdichip.com/Drivers/VCP.htm.

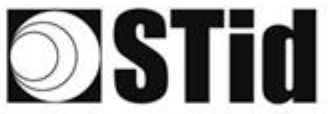

| Settina | s parameters |  |  |
|---------|--------------|--|--|
|         |              |  |  |
|         |              |  |  |

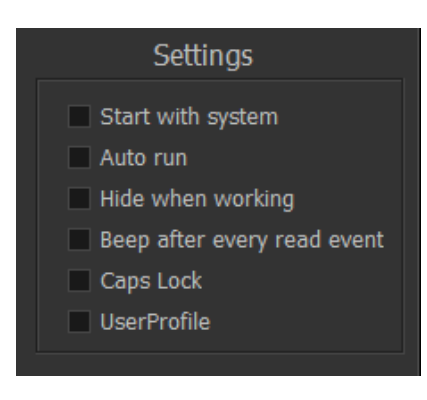

**<u>Start with system</u>** Activate the opening of the application at system startup.

<u>Auto run</u> Automatic execution of the application at opening the software with the parameters saved in the ini file.

<u>Hide when</u> working

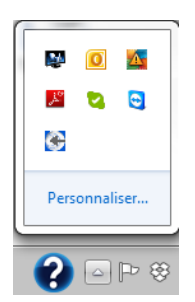

By checking this box the application will be hidden in the taskbar.

- **Beep after every** Activate beep after each identifier reading. **read event**
- **Caps Lock** Activate caps locks.

UserProfile Unchecked box: The settings file Swedge.ini is saved in the directory containing the executable, by default: C:\Program Files (x86)\STid\SWedge v1.3.x.File content:

> [SWEDGE] UserProfile=0 ComPort=COM10 ComBaudrate=115200 ReaderType=0 HexDec=0 Truncate=0 Size=32 CRLF=0 MSB=0 AntiRep=0 AntiRepTimeout=0 AutoStart=0 AutoRun=0 HideWhenWorking=0 Beep=0 CapsLock=0 EditAddCharLeft=0 EditAddCharRight= Protocol=0

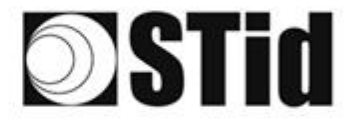

#### Checked box:

Warning: SWEDGE must be run in administrator mode to activate this option.

The settings file Swedge.ini is save in the user: C:\Users\username\STid\Swedge\Swedge.ini. File content: [SWEDGE] ComPort=COM10 ComBaudrate=115200 ReaderType=0

ReaderType=0 HexDec=0 Truncate=0 Size=32 CRLF=0 MSB=0 AntiRep=0 AntiRepTimeout=0 AutoStart=0 AutoStart=0 HideWhenWorking=0 Beep=0 CapsLock=0 EditAddCharLeft=0 EditAddCharRight= Protocol=0

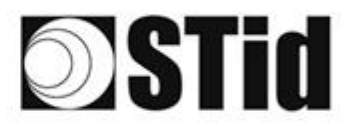

# 3. Reader Configuration

If the reader was not purchased in a kit SWEDGE, it is necessary to configure it to work with the software.

## STR-R35-B/x03-5X and STR-R32-B/x03-5X

These readers require no special configuration before use with SWEDGE. The reader reads the chip serial number in hexadecimal and sends it to SWEDGE on UID tag format.

## STR-W15-A/E01-5G and STR-W12-A/E01-5G

The factory default parameters of these readers are read/write. To work with SWEDGE, they must be set to standalone. To do this, commands must be sent using a HyperTerminal.

Operating procedure:

- Open an Hyperterminal
- Connect the reader to configure
- Set the communication port:
  - Port COM number
  - o Baudrate 9600 bds
  - o Bits: 8
  - o Stop Bit 1
  - o Parity: none
- Send the three commands (hexadecimal value):
  - \02\20\04\00\00\24\03
     reader answer: \02\20\00\00\20\03
  - \02\2E\01\00\00\2F\03
     reader answer: \02\2E\00\00\2E\03
  - o \02\22\01\00\00\23\03 reader answer: none
- Checking: present a 125 KHz card on the reader, it must read continuously (beeps).

The reader reads the chip serial number (EM410x default chip) in hexadecimal and sends it to SWEDGE on a 40 bits frame (5 bytes).

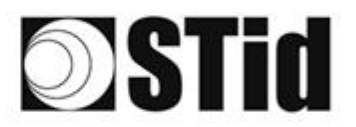

## STR-W45-E/U04-5AA and STR-W55-E/U04-5AA

The factory default parameters of these readers are read/write. To work with SWEDGE, they must be set to standalone.

We must send commands using an HyperTerminal or using the application SESpro.

Operating procedure to read EPC:

- Open an Hyperterminal
- Connect the reader to configure
- Set the communication port:
  - Port COM number
  - o Baudrate 115200 bds
  - o Bits:8
  - o Stop bit: 1
  - o Parity: none
- Send the commands below (hexadecimal value) :

#### Command 1

<02><00><09><00><00><00><00><00><05><AA><55><00><01><00><E5><55>

#### Answer 1

#### Command 2

#### Answer 2

<02><00><06><00><00><22><00><00><00><7><86>

#### Command 3

<02><00><09><00><00><00><00><25><AA><55><00><01><01><C0><7C>

#### Answer 3

<02><00><06><00><00><25><00><00><00><00><52>

#### Command 4

<02><00><0B><00><00><00><00><12><AA><55><00><03><62><01><0C><03><A7>
Answer 4
<02><00><06><00><00><12><00><00><00><FB><68>

#### Command 5

• Checking: present an EPCI GEN2 card on the reader, it must read continuously (beeps).

The reader reads the chip serial number in hexadecimal and sends it to SWEDGE on a 96 bits frame (12 bytes).

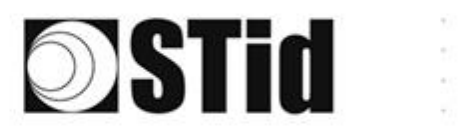

| 86  | 33 | 8   | 80 |   | 2 | 19 | 15 | 25 | 18 | 18 | 9  | 21.3 | • | * | 2 | 1  | 12 | 20 | 23 | 8  | 81 | 1  |   | 1 | 8 |
|-----|----|-----|----|---|---|----|----|----|----|----|----|------|---|---|---|----|----|----|----|----|----|----|---|---|---|
| 55  | 83 | 2   |    | 2 | 5 | 11 | 11 | 25 | 65 | 35 | 2  | 81   |   |   |   | 53 | 12 | 52 | 23 | 83 |    | 22 | 2 | 3 | 3 |
|     |    |     |    |   |   |    |    |    |    |    |    |      |   |   |   |    |    |    |    |    |    |    |   |   |   |
| Č., | 22 | 721 |    |   |   | ÷. | 8  | 1  | ÷. | 1  | 12 | 2    | 5 |   | 5 | 5  | 1  | Ť. | 1  | 2  | 8  |    |   | 2 | 1 |

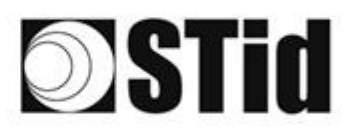

## STR-R35-E/PH5-5AB, STR-R32-E/PH5-5AB, ARC-R35-G/PH5-5AB, ARCS-R35-G/PH5-5AB et ARCS-R35-G/BT1-5AB

These readers are configurable with configuration card create with SECard. Below are the parameters to select in SECard to configure the reader for operation with SWEDGE:

• Select the type of reader R32 or R35

| Reader selection<br>Communication interface | and reading modes                 | 1)2)3)4)5)                    | <u>6</u> ) |
|---------------------------------------------|-----------------------------------|-------------------------------|------------|
| D only                                      |                                   |                               |            |
| TL                                          | Wie                               | egand or Clock&Data (R31/103) | 0          |
| rivate ID                                   |                                   |                               |            |
| TTL                                         | Wiegand or Clock&Data (R31) ⊚     | Wiegand Enciphered (S31)      | 0          |
| Serial                                      | RS 232 (R32) O USB (R35           | 5)                            | 0          |
| Serial enciphered                           | RS 232 (S32) 💿 USB (S35           | 5)  RS 485 (S33)              | 0          |
| Serial with decoder                         | RS485 / Wiegand or Clock&Data (R3 | 3+INTR33E)                    | 0          |
|                                             | RS485 / RS485 (S33+INTR33E 7AA/7  | AB)                           | 0          |
| <b>xternal functions activa</b>             | tion                              | Touchscreen configuratio      | n          |
|                                             |                                   |                               |            |
|                                             | 4.5.1                             |                               |            |

Serial settings

| Autenticated encryption               | Protocol options                         |
|---------------------------------------|------------------------------------------|
| - Serial communication parameters     | Data size 7 🔮 byte(s)                    |
| Baudrate RS485 Address                | Forced Site code on UID                  |
| Bidirectionnal mode                   | ISO14443-3B PUPI<br>✓ Enable ✓ MSB First |
| Security mode Plain -                 | Card ID range filter (LSB)               |
| Data format                           | UID/ID 00000000 to 00000000              |
| CR/LF                                 |                                          |
| ASCI     STX+ETX     No leading zeros |                                          |

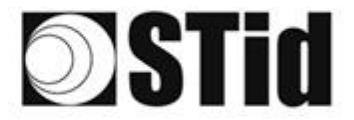

• Configuring chip data to read: either UID in this case select for all chips UID and MSB First, either Private ID.

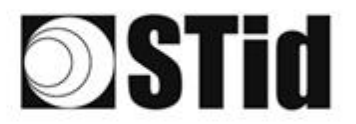

## ARC-R35-L/Le2-5AB

These readers are configurable by serial link with SEGiC. Below are the parameters to select in SEGIC to configure the reader for operation with SWEDGE:

• Select the type of reader R35

| and the second second s |                  |                                                                   |                                                                               |
|----------------------------------------------------------------------------------------------------|------------------|-------------------------------------------------------------------|-------------------------------------------------------------------------------|
| Reader type -                                                                                                    |                  |                                                                   |                                                                               |
| TTL                                                                                                    |                  | Wiegand                                                           | or Clock&Data (R31) 🔿                                                         |
| Serial                                                                                                    | RS 232 (R32) 🔘   | USB (R35) 💿                                                       | RS 485 (R33) 💿                                                                |
|                                                                                                    |                  |                                                                   |                                                                               |
| External func                                                                                                    | tions activation | □ Tamper swite<br>☑ Erase stamp                                   | ch signal<br>o on tamper switch activation                                    |
| External func                                                                                                    | tions activation | ☐ Tamper switc<br>☑ Erase stamp<br>☑ Life signal<br>☐ On tamper a | ch signal<br>o on tamper switch activation<br>ctivation keeps LED red as defa |

• Reader communication protocol

| ters. LED and Buzzer                                                     |                                    |
|--------------------------------------------------------------------------|------------------------------------|
| default state<br>Mode Co<br>Off<br>Fixed<br>Blinking<br>Pulse<br>Rainbow | blor<br>I                          |
| link duration Pulse                                                      | speed                              |
| detection action                                                         | blor<br>-<br>I                     |
| uzzer duration                                                           |                                    |
|                                                                          | uzzer duration       x100ms   Back |

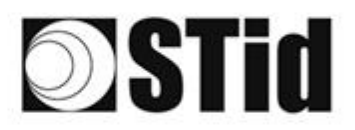

## ARC-W55-G/U04-5AA et ARC-W45-G/U04-5AA

These readers are configurable in SWEDGE by selecting the Reader Type: ARC UHF then clicking on the ARC UHF Parameters button.

| Reader type     |         |                  |
|-----------------|---------|------------------|
| Range A         | ARC UHF | 8 <sup>0</sup> 🔶 |
| Range B,E,G & L |         | T                |

Make sure there are no tags near the reader during the setup phase.

| AF | RC UHF parameters                       | х   |  |
|----|-----------------------------------------|-----|--|
|    | Reader mode<br>SWEDGE Enroller          |     |  |
|    | Encoder                                 |     |  |
|    | User ID Security (EPC)                  |     |  |
|    | Plain                                   |     |  |
|    | Enciphered                              |     |  |
|    | Private key définition (16 bytes)       |     |  |
|    | 000000000000000000000000000000000000000 | 000 |  |
|    |                                         |     |  |
|    | Apply                                   |     |  |

SWEDGE Enroller mode is the main mode of use with SWEDGE software.

The "Encoder "mode allows to switch the reader to write mode for use with STid's SESPRO and ULTRYS v2 softwares.

SWEDGE offers the ability to upload secure tag IDs (EPCs), which have been encoded with ULTRYS v2 and encrypted with a 16-byte private key.

To enable SWEDGE to read and display these encrypted tags, simply select the "Enciphered" option, and fill in the 16-byte private key.

The "Apply" button allows to apply the defined parameters to the reader (choice of "SWEDGE enroller" or encoder mode and choice of EPC the secure mode).

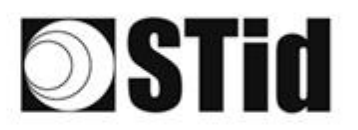

# 4. Format settings

| Custom                           | - |
|----------------------------------|---|
| Wiegand 26 bits - 3i             | 4 |
| Clock&Data 32 bits - 2H          |   |
| Clock&Data 40 bits - Iso 2B      |   |
| Wiegand 36 bits (32+4 LRC) - 3Ca |   |
| Wiegand 44 bits (40+4 LRC) - 3Cb | н |
| Wiegand 32 bits - 3La            |   |
| Wiegand 40 bits - 3Lb            |   |
| Wiegand 64 bits - 3T             | Y |

## **Protocol Custom**

All parameters are to be set.

| Protocols          | Custom                          |                             |
|--------------------|---------------------------------|-----------------------------|
| Data type<br>• Hex | Truncate<br>• Before conversion | Size (bits)<br>32           |
| Dec                | After conversion                |                             |
| × CR/LF            | Truncate MSB                    | Supplement by<br>Left Right |
| 🖉 Anti Rep         | 0 (ms)                          |                             |

| <ul><li>Data type</li><li>Hex</li><li>Dec</li></ul>                           | Choose the data type decimal or hexadecimal.                                                                                   |
|-------------------------------------------------------------------------------|----------------------------------------------------------------------------------------------------|
| CR/LF                                                                         | If activated, SWEDGE will do a return after each reading.                                                                      |
| 🗙 Anti Rep 0 🔶 (ms)                                                           | If activated, SWEDGE not return the read code as it will be identical to the preceding and during the timing sets.             |
| <ul><li>Truncate</li><li>Before conversion</li><li>After conversion</li></ul> | Selects if the SWEDGE truncates the data before decimal conversion or after (only available if the data type selected is DEC). |
| Truncate MSB                                                                  | If activated, SWEDGE truncates MSB first instead LSB.                                                                          |
| Size (bits)<br>32                                                             | Size of the ID. In bits or in digits according the configuration.                                                              |

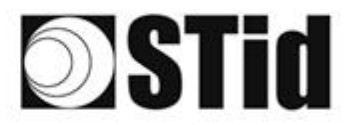

## **Predefined Protocol**

The setting for the most common protocols has been predefined.

<u>26-bits Wiegand – 3i</u>: Site code and card code are displayed in decimal and concatenated into the text field.

Example: Card encoded with site code 001 et card code 255

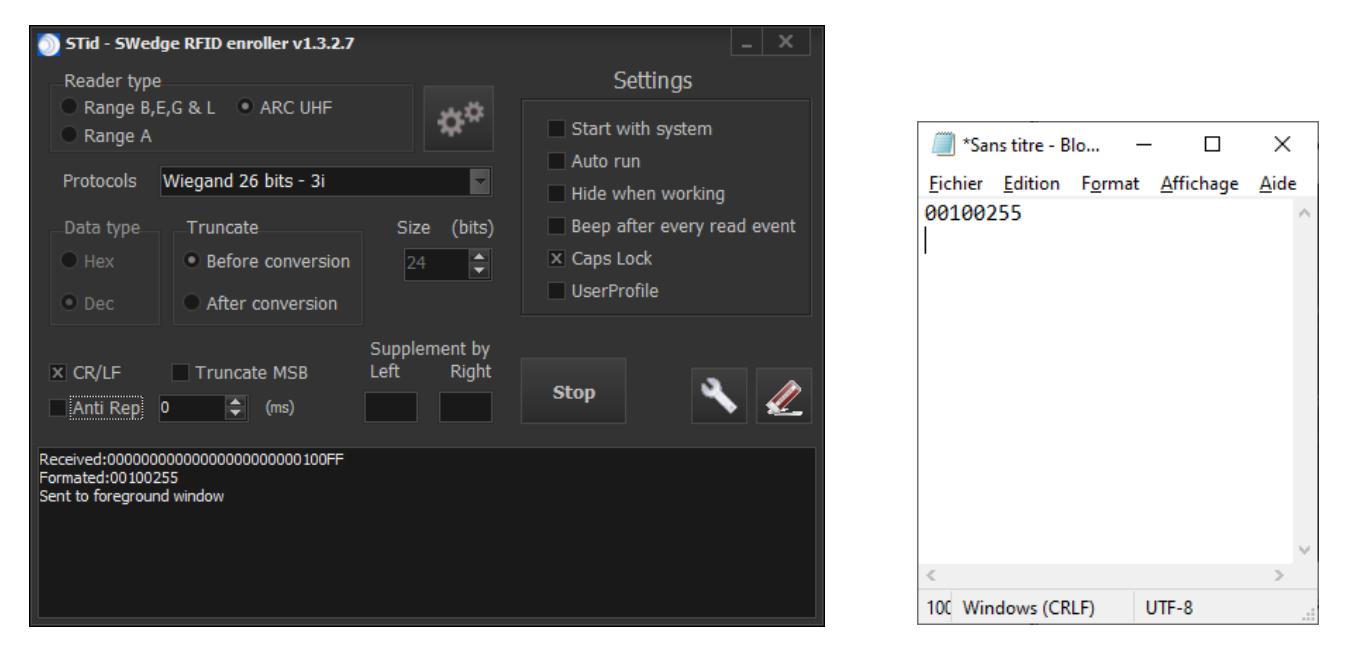

For Wiegand 3i, Clock&Data 2H and 2B, the field Truncate is configurable to the needs.

## Supplement by Left or Right

Used to force character(s) before or after the data to read. Previous example with forced AA before:

| 🔘 STid - SWedge RFID                                                        | enroller v1.3.2.7           |         |         |                       | _ ×              |
|-----------------------------------------------------------------------------|-----------------------------|---------|---------|-----------------------|------------------|
| Reader type                                                                 | A ARCHUE                    |         |         | Setti                 | ngs              |
| Range B,E,G & L                                                             | • AKC OHP                   |         | ¢°      | Start with s          | system           |
| Protocols Wiegan                                                            | d 26 bits - 3i              |         | F       | Auto run<br>Hide when | working          |
| Data type Trun                                                              | cate                        | Size    | (bits)  | 🔲 Beep after          | every read event |
| • Hex • Be                                                                  | fore conversion             | 24      | ÷       | X Caps Lock           |                  |
| • Dec • Af                                                                  | er conversion               |         |         | UserProfile           |                  |
|                                                                             |                             | Supplem | ient by |                       |                  |
| X CR/LF 📃 Tru                                                               | ncate MSB                   | Left    | Right   | Ston                  | <b>A</b>         |
| Anti Rep 0                                                                  | \$ (ms)                     | AA      |         | otop                  |                  |
| Received:00000000000000<br>Formated:AA00100255<br>Sent to foreground window | 000000000 100 <del>FF</del> |         |         |                       |                  |

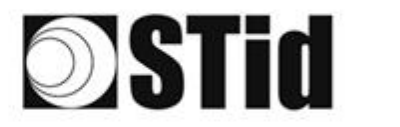

# **APPENDIX: Communication protocol**

## ISO2 Clock&Data protocols

## ISO 2B

| Variant | Format        | Frame on 112 bits | Values |  |  |
|---------|---------------|-------------------|--------|--|--|
| 2B      | Decimal (BCD) | 13 characters     | 0 - 9  |  |  |

Reading tag on 5 bytes (40 bits) and decimal conversion.

## <u>Example:</u>

For a hexadecimal ID "0x187E775A7F", number will be "0105200966271". The frame sent by the reader will be:

| C | 000   | 1101 0 | 00001 | 1000 0 | 00001 | 1010 1 |   |      |   | 0110 1 | 0100 0 | 1110 0 | 1000 0 | 1111 1 | 1111 1 | 000   |
|---|-------|--------|-------|--------|-------|--------|---|------|---|--------|--------|--------|--------|--------|--------|-------|
|   |       | В      | 0     | 1      | 0     | 5      | 2 | 0 09 | 6 | 6      | 2      | 7      | 7      | F      | F      |       |
|   | Zeros | S.S    | Car.1 | Car.2  | Car.3 | Car.4  |   | Car  |   | Car.10 | Car.11 | Car.12 | Car.13 | E.S    | LRC    | Zeros |

## **ISO 2H**

| Variant | Format        | Frame on 97 bits | Values |  |  |
|---------|---------------|------------------|--------|--|--|
| 2H      | Decimal (BCD) | 10 characters    | 0 - 9  |  |  |

Reading tag on 4 bytes (32 bits) and decimal conversion.

## Example:

For a hexadecimal ID "0x06432F1F", number will be: "0105066271". The frame sent by the reader will be:

| 000   | 1101 0 | 00001 | 1000 0 | 00001 | 1010 1 |     |   | 0110 1 | 0100 0 | 1110 0 | 1000 0 | 1111 1 | 0010 1 | 000   |
|-------|--------|-------|--------|-------|--------|-----|---|--------|--------|--------|--------|--------|--------|-------|
|       | В      | 0     | 1      | 0     | 5      | 0   | 6 | 6      | 2      | 7      | 1      | F      | 4      |       |
| Zeros | S.S    | Car.1 | Car.2  | Car.3 | Car.4  | Car |   | Car.7  | Car.8  | Car.9  | Car.10 | E.S    | LRC    | Zeros |

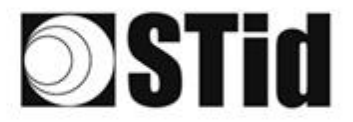

| 36 | $(\mathbf{x})$ | $\mathbb{R}^{2}$ | (0)                 | $(\mathbf{r})$ | $(\mathbf{z})$ | (0)              | $(\theta)$ | 18      | 28 | 18 | $\mathbb{R}$ | 22       | 28 | $(\mathbf{r})$ | 0.00 |   | ${\mathbb P}_{i}^{(n)}$ | $(\cdot)$ | (0) | $(\mathbf{x})$ | $\mathbb{R}^{2}$ | [0] | $\langle t \rangle$ | $(\mathbf{r})$ |   | 10 | 18                      |
|----|----------------|------------------|---------------------|----------------|----------------|------------------|------------|---------|----|----|--------------|----------|----|----------------|------|---|-------------------------|-----------|-----|----------------|------------------|-----|---------------------|----------------|---|----|-------------------------|
| 15 | 83             | $\mathbb{R}^{2}$ | $\langle t \rangle$ |                | $\sim$         | $\mathbb{S}^{2}$ | (2)        | $(\pi)$ | 35 | 65 | 25           | $\sim 2$ | 22 |                |      |   | 23                      | 13        | 20  | 33             | 83               | (2) | 32                  | $(\mathbf{z})$ |   | 35 | $\left( \gamma \right)$ |
| 55 | 22             | 13               |                     |                |                |                  | 22         | 88      | 25 | 15 | 12           | 12       | 2  | 1              | 120  |   | 53                      |           | 51  | 50             | 5                | 33  |                     | 1              |   | 22 | 15                      |
| 10 | 27             | -                | 2                   | ۳.             | -              |                  | 3          | ۰.      | 1  | 1  | 17           | 2        |    |                |      | * | •                       |           | 72  | -              | -                |     | 5                   |                | - |    | 3                       |

## **Wiegand protocols**

# Wiegand 3CA

| Bit 1 Bit 32     | Bit 33 Bit 36 |
|------------------|---------------|
| Data "MSB first" | LRC           |

- > Data: 8 hexadecimal characters "MSByte first" (32 bits)
- > LRC: 1 control character (XOR of all digits)

For a hexadecimal ID "0x001950C3", the frame sent by the reader will be:

| 0000  | 0000  | 0001  | 1001  | 0101  | 0000  | 1100  | 0011  | 0010 |
|-------|-------|-------|-------|-------|-------|-------|-------|------|
| 0     | 0     | 1     | 9     | 5     | 0     | С     | 3     | 2    |
| Car.1 | Car.2 | Car.3 | Car.4 | Car.5 | Car.6 | Car.7 | Car.8 | LRC  |

## Wiegand 3CB

| Bit 1 Bit 40     | Bit 41 Bit 44 |
|------------------|---------------|
| Data "MSB first" | LRC           |

- > Data: 10 hexadecimal characters "MSByte first" (40 bits)
- LRC: 1 control character (XOR of all digits)

For a hexadecimal ID"0x01001950C3", the frame sent by the reader will be:

| 0000  | 0001  | 0000  | 0000  | 0001  | 1001  | 0101  | 0000  | 1100  | 0011   | 0011 |
|-------|-------|-------|-------|-------|-------|-------|-------|-------|--------|------|
| 0     | 1     | 0     | 0     | 1     | 9     | 5     | 0     | С     | 3      | 3    |
| Car.1 | Car.2 | Car.3 | Car.4 | Car.5 | Car.6 | Car.7 | Car.8 | Car.9 | Car.10 | LRC  |

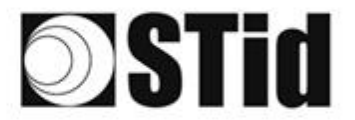

| 26 | $\mathcal{H}$    | $\mathbb{R}^{2}$ | (0) | $(\mathbf{r})$ | $(\mathbf{s})$ | (0) | (0)                 | (2) | 25 | 18 | $\odot t$                      | $\mathbb{C}^{n}$ | 21 | $\sim 10^{-10}$ | 010   |   | ${\mathbb S}^{\times}_{2}$ | $(\cdot)$        | (0)        | (2) | $\mathbb{R}^{2}$ | $\left  \theta \right  i$ | (0) | $(\mathbf{r})$ |        | (0) | 18 |
|----|------------------|------------------|-----|----------------|----------------|-----|---------------------|-----|----|----|--------------------------------|------------------|----|-----------------|-------|---|----------------------------|------------------|------------|-----|------------------|---------------------------|-----|----------------|--------|-----|----|
| 55 | $\mathbb{R}^{2}$ | $\mathcal{A}$    | (2) |                |                | 35  | (2)                 | (2) | 85 | 65 | $\mathbb{R}^{n}_{\mathcal{O}}$ | $\mathbb{S}^{n}$ | 32 |                 | . • . |   | $\mathbb{S}^{2}$           | $\mathbb{S}^{2}$ | 20         | 33  | 83               | (2)                       | 25  | $(\mathbf{z})$ | $\sim$ | 55  | 15 |
| 53 | 22               | 12               |     |                |                |     |                     | 88  | 25 | 15 | 12                             | 32               | 2  | 3               | 120   | 1 | 53                         |                  | <u>*</u> 1 | 50  | 22               | 23                        |     |                |        | 22  | 15 |
|    | 27               | -                |     | Ψ.             | -              | -   | $\langle T \rangle$ | Ψ.  | 15 |    | 17                             | 2                |    |                 |       | * | ۰.                         |                  |            | -   | -                | 1                         | τ.  | Ξ.             | -      |     | ġ. |

## Wiegand 3LA

As "Wiegand 3CA" without LRC.

## Wiegand 3LB

As "Wiegand 3CA" without LRC.

## Wiegand 3i

| Variant | Format      | Data 24 bits | Values |
|---------|-------------|--------------|--------|
| 3i      | Hexadecimal | 6 characters | 0 - F  |

| Bit 1                    | Bit 2 Bit 25   | Bit 26                   |
|--------------------------|----------------|--------------------------|
| Even parity bit 2 bit 13 | Data (24 bits) | Odd parity bit 14 bit 25 |

- > Even parity: 1 bit of even parity on the 12 following bits
- > Data: 6 hexadecimal characters "MSByte first"
- > Odd parity: 1 bit of odd parity on the 12 previous bits

For a hexadecimal ID"0x0FC350":

The frame sent by the reader will be:

| 0      | 0000  | 1111  | 1100  | 0011  | 0101  | 0000  | 1      |
|--------|-------|-------|-------|-------|-------|-------|--------|
|        | 0     | F     | С     | 3     | 5     | 0     |        |
| Parity | Car.1 | Car.2 | Car.3 | Car.4 | Car.5 | Car.6 | Parity |

The data formatted is: 01550000.

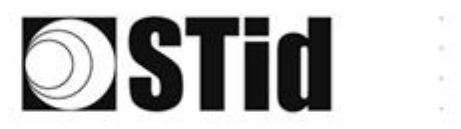

| 85 | 33 | $\mathbb{R}^{2}$ | $\langle t \rangle$ | $(\mathbf{r})$ | $(\mathbf{z})$ | 3  | $(\mathbf{r})$ | 18  | 25  | 18 | $\mathbb{R}$                   | 22               | 28  | 10 | 0.10 |   | 52  | $\{\cdot\}$ | (0) | (0,0) | $\mathbb{R}^{2}$ | [0]( | $\langle \hat{v} \rangle$ | $(\mathbf{f})$ |   | 10 | 18             |
|----|----|------------------|---------------------|----------------|----------------|----|----------------|-----|-----|----|--------------------------------|------------------|-----|----|------|---|-----|-------------|-----|-------|------------------|------|---------------------------|----------------|---|----|----------------|
| 55 | 83 | $\mathbb{R}^{2}$ | (2)                 | 22             |                | 15 | 15             | (2) | 35  | 65 | $\mathbb{R}^{n}_{\mathcal{O}}$ | $\mathbb{C}^{n}$ | 32  |    |      |   | 53  | 53          | 55  | 35    | 83               | (2)  | 32                        |                |   | 55 | 15             |
| 55 | 22 | 13               |                     |                |                |    |                | 88  | 25  | 10 | 12                             | 12               | 2   | 3  | 120  | 2 | 53  | 13          | 51  | 50    | 5                | 83   |                           |                |   | 22 |                |
| κ. | 10 | -                |                     |                | -              | Ξ. |                |     | 1.0 |    | 1.4                            | 1.0              | 1.1 |    |      |   | 1.1 |             | *   | -     | -                | 11   |                           |                | - |    | $(\mathbf{x})$ |

# History revisions

| Date       | Version | Description                                                                                                    |
|------------|---------|----------------------------------------------------------------------------------------------------|
| 09/08/2010 | 1.0     | Initial version of the document                                                                                                    |
| 07/09/2010 | 7.7     | Modification of the first page.                                                                                                    |
| 11/10/2010 | 1.2     | Modification of the first page.                                                                                                    |
| 17/10/2011 | 1.3     | STR-W45-E-U04-5AA reader added.                                                                                                    |
| 03/04/2102 | 1.4     | Service mode added                                                                                                    |
| 03/09/2012 | 1.5     | Addition of setings (Start with system, Auto run, Hide when working, Beep after every read event)<br>Addition of reader references STR-R3x-B/x03-5X and STR-W55-E/U04-5AA |
| 24/01/2013 | 1.6     | Modification of the index of the executable 1.2.0 to 1.2.x                                                                                                    |
| 04/07/2013 | 1.7     | Addition of "Truncate MSB"                                                                                                    |
| 22/12/2014 | 1.8     | ARC-R35G/PH5-5AB added, Caps Lock in Settings added, Timing on antirepresentation<br>Defaut Configuration changed 7bytes instead 5 bytes for STR R35 E & ARC R35 G.       |
| 24/04/2015 | 1.9     | ARC-R35L/Le2-5AB added, In Settings User Profile added, Predefined protocols added,<br>Supplement by added.                                                               |
| 15/10/2018 | 1.10    | ARCS-R35G/PH5-5AB & ARCS-R35G/BTI-5AB added, USB key instead of CD ROM                                                                                                    |
| 26/102020  | 7.77    | ARC-W55-G/U04-5AA, ARC-W45-G/U04-5AA added                                                                                                    |